## CORRECTING INVENTORY ADDS

There may be times when you need to correct a previously completed **Inventory Add**. The Inventory Management module of NCR Console makes it easy to edit or delete what your previously added.

- 1. Log into NCR Console and go to the Store Tab and select Product
- 2. Click Inventory and then Add Inventory

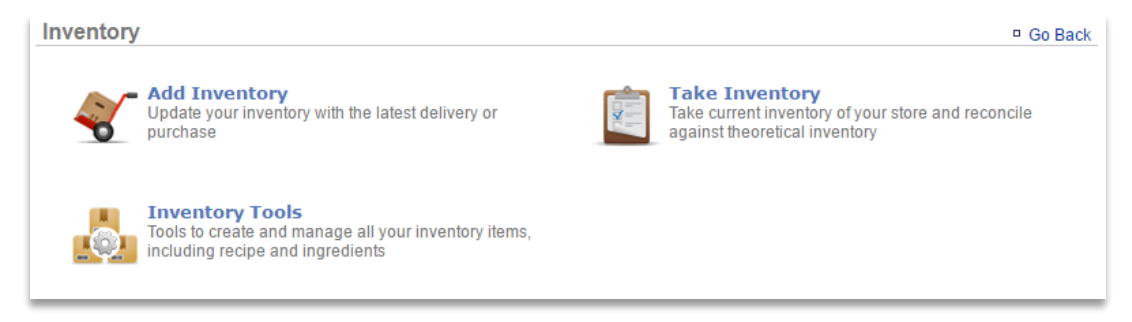

3. Click More Options

## 4. Click View History from the drop down

| Add Inventory 🔍 🛛 🛛 🖉 Go Back 🔍 More Options |                          |         |         |          |                       |                                 |           |
|----------------------------------------------|--------------------------|---------|---------|----------|-----------------------|---------------------------------|-----------|
| As of: 8/8/2016 9 ▼: 30 ▼ AM ▼               |                          |         |         |          |                       | Display Options<br>View History |           |
| Category : Beverage                          |                          |         |         |          |                       |                                 |           |
|                                              | Item                     | Min Qty | Max Qty | Quantity | Units                 |                                 | Unit Cost |
| Hide                                         | Coffee Regular Gold      |         |         | +/-      | Case 64ct (cs) ▼      |                                 | 50.00     |
| Hide                                         | Freestyle Diet Sweetener |         |         | +/-      | Container 2.5gal (cnt | r) 🔻                            | 80.25     |
| Hide                                         | Freestyle Sweetener      |         |         | +/-      | Container 5gal (cntr) | •                               | 19.51     |
| Hide                                         | Syrup Fruit Punch (3gal) |         |         | +/-      | Container 3gal (cntr) | •                               | 41.85     |
| Hide                                         | Syrup Fruit Punch (5gal) |         |         | +/-      | Container 5gal (cntr) | •                               | 67.45     |

- 5. Click View Details to the right of the inventory add that you wish to make corrections to
- 6. Click **Edit** or **Delete** to right of the item you need to correct
  - Editing an Add inventory allows you to change the Quantity, Units and cost.
  - **Deleting** will permanently remove the completed **Add Inventory**. Before completing a **delete**, you will be asked to confirm the action before proceeding.